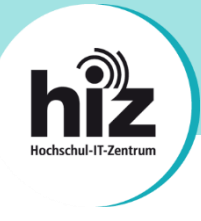

## htw saar

Wichtige Hinweise für Nutzerinnen und Nutzer der Hochschule für Technik und Wirtschaft des Saarlandes (htw saar):

- Beschäftigte der htw saar erhalten i.d.R. eine primäre E-Mail-Adresse der Form vorname.nachname@htwsaar.de.
- Studierende der htw saar erhalten eine primäre E-Mail-Adresse der Form *kennung@htwsaar.de*.
- Der Studienbereich Maschinenbau/Verfahrenstechnik der htw saar betreibt seine IT-Infrastruktur, insb. E-Mail, in eigener Verantwortung und unabhängig von den E-Mail-Diensten des HIZ.
  - Folgende Studiengänge werden nicht vom HIZ betreut:

EEB, FTB, FTM, MAB, MAM, MBB, MEV, MMA, MVB.

→ Für Studierende dieser Studiengänge gilt diese Anleitung nicht!

Wenden Sie sich bitte an die IT-Ansprechpartner Ihres Studienbereiches direkt an der htw saar.

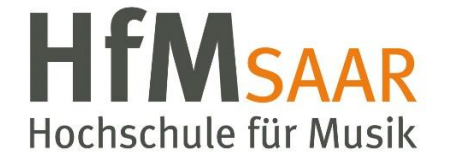

Diese Anleitung gilt ebenfalls für alle Angehörigen der Hochschule für Musik Saar. Hier sind keine Besonderheiten zu beachten.

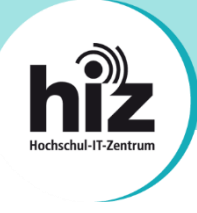

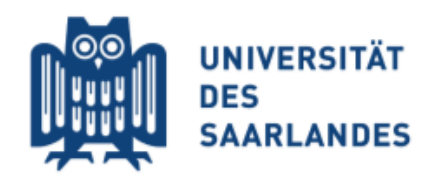

## Wichtige Hinweise für Nutzerinnen und Nutzer der Universität des Saarlandes:

- **Beschäftigte** der UdS erhalten i.d.R. eine **primäre E-Mail-Adresse** der Form *vorname.nachname@uni-saarland.de* (oder auch *@mx.uni-saarland.de* oder *@institut.uni-saarland.de*).
- **Studierende** der UdS erhalten eine **primäre E-Mail-Adresse** der Form *kennung@stud.uni-saarland.de*.
- Bei *kennung@uni-saarland.de* handelt es sich <u>nicht</u> um eine E-Mail-Adresse, sondern um einen Anmeldenamen, welcher zum Login bei Microsoft 365 (z.B. Teams) genutzt wird. E-Mails an diese "Adresse" können <u>nicht zugestellt</u> werden!
- Bei *kennung@teams.uni-saarland.de* handelt es sich um eine E-Mail-Adresse, welche Ihnen im Rahmen von Microsoft 365 (Exchange Online) zur Verfügung steht. E-Mails an diese Adresse werden **automatisch** zu Ihrer primären E-Mail-Adresse **weitergeleitet**.

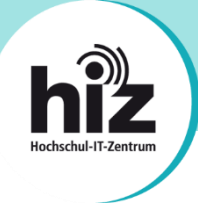

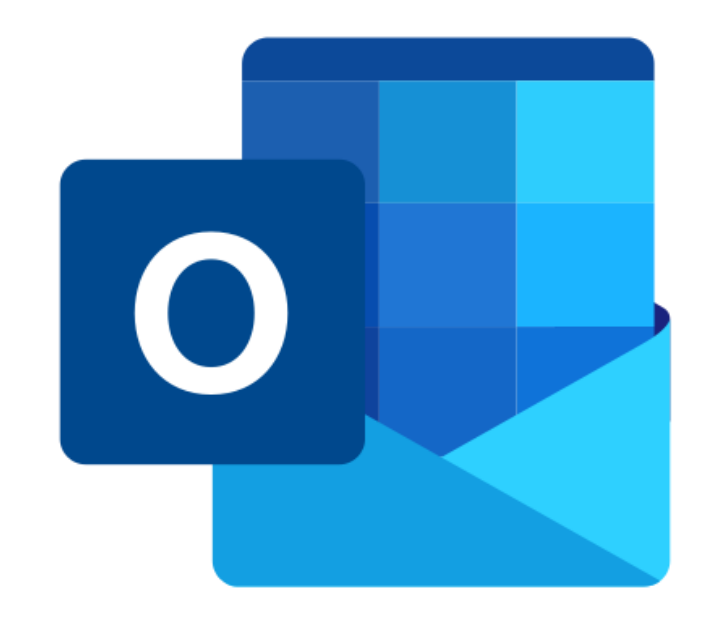

## Anleitung zur Konfiguration von Microsoft Outlook

## Auf einen Blick: Serverdaten zur Konfiguration Ihrer E-Mail-Software

- Posteingangsserver
  - o Typ:

IMAP

- Servername: mail.hiz-saarland.de
- **Port:** 993
  - 995 SCI /TLC
- Verschlüsselung: SSL/TLS
- o Authentifizierung mit: Kennung/Passwort
- Postausgangsserver
  - Typ: SMTP
    Servername: mail.hiz-saarland.de
    Port: 465
  - Verschlüsselung: SSL/TLS
  - Authentifizierung mit: Kennung/Passwort

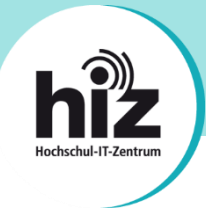

Die Konfiguration von Microsoft Outlook wird im Folgenden beispielhaft anhand einer Mitarbeiter-E-Mail-Adresse der Universität des Saarlandes erläutert.

Sofern Sie Outlook bereits aktiv mit anderen E-Mail-Konten verwenden, müssen Sie als erstes ein weiteres Konto hinzufügen:

Klicken Sie in Outlook auf "Datei". Danach öffnet sich das Fenster "Kontoinformationen":

| $\bigotimes$              | Posteingang - vornam                       | e.nachname@uni-saarland.de - Outlook                                                                                                    |              |
|---------------------------|--------------------------------------------|----------------------------------------------------------------------------------------------------|--------------|
| Informationen             | Kontoinforn                                | nationen                                                                                                    |              |
| Öffnen und<br>Exportieren | Vorname.nachname@uni-                      | saarland.de                                                                                                    | •            |
| Speichern unter           | + Konto hinzufügen                         |                                                                                                    |              |
|                           |                                            | Kontoeinstellungen<br>Ändern der Einstellungen für dieses Konto oder Einrich                                                                                                    | ten          |
| Drucken                   | Kontoeinstellungen                         | <ul> <li>weiterer Verbindungen.</li> <li>Holen Sie sich die Outlook-App für iOS oder Andr</li> </ul>                                                                                         | oid.         |
| Office-<br>Konto          | Tools                                      | Postfacheinstellungen<br>Verwalten der Größe Ihres Postfachs durch Leeren des<br>"Gelöschte Elemente" und Archivierung.                                                                      | Ordners      |
| Feedback                  | ~                                          |                                                                                                    |              |
| Optionen                  | - A                                        | Regeln und Benachrichtigungen                                                                                                    |              |
| Beenden                   | Regeln und<br>Benachrichtigungen verwalten | Mithilfe von Regeln und Benachrichtigungen können S<br>eingehende E-Mail-Nachrichten organisieren und<br>Aktualisierungen empfangen, wenn Elemente hinzuge<br>geändert oder entfernt werden. | iie<br>fügt, |
|                           |                                            |                                                                                                    |              |
|                           |                                            |                                                                                                    |              |
|                           |                                            |                                                                                                    |              |

• Klicken Sie auf Konto hinzufügen.

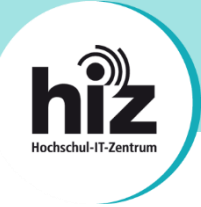

Sofern Sie Outlook gerade erst installiert haben bzw. zum ersten Mal verwenden (oder, wie gerade beschrieben, ein neues Konto hinzugefügt haben), sehen Sie folgendes Fenster:

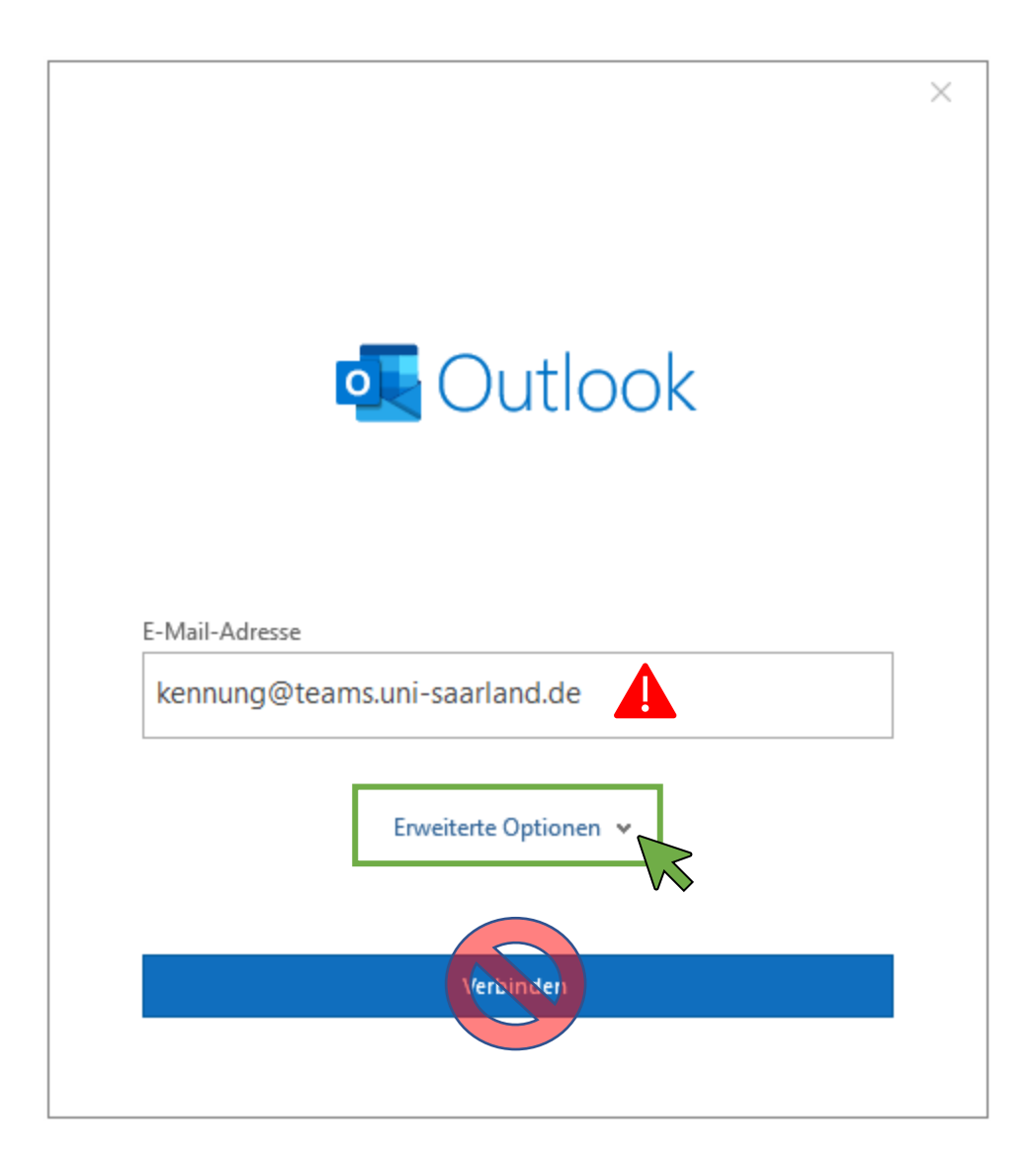

- Tragen im Feld "E-Mail-Adresse" Ihre korrekte, primäre E-Mail-Adresse ein. Details hierzu finden Sie auf den Seiten 1 und 2 dieser Anleitung.
- Klicken Sie auf "Erweiterte Optionen"

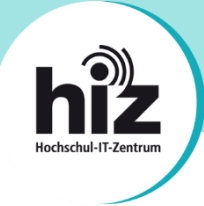

Nachdem Sie Ihre korrekte primäre E-Mail-Adresse eingetragen haben, wählen Sie unter dem Punkt "Erweiterte Optionen" die Option "Ich möchte mein Konto manuell einrichten" aus.

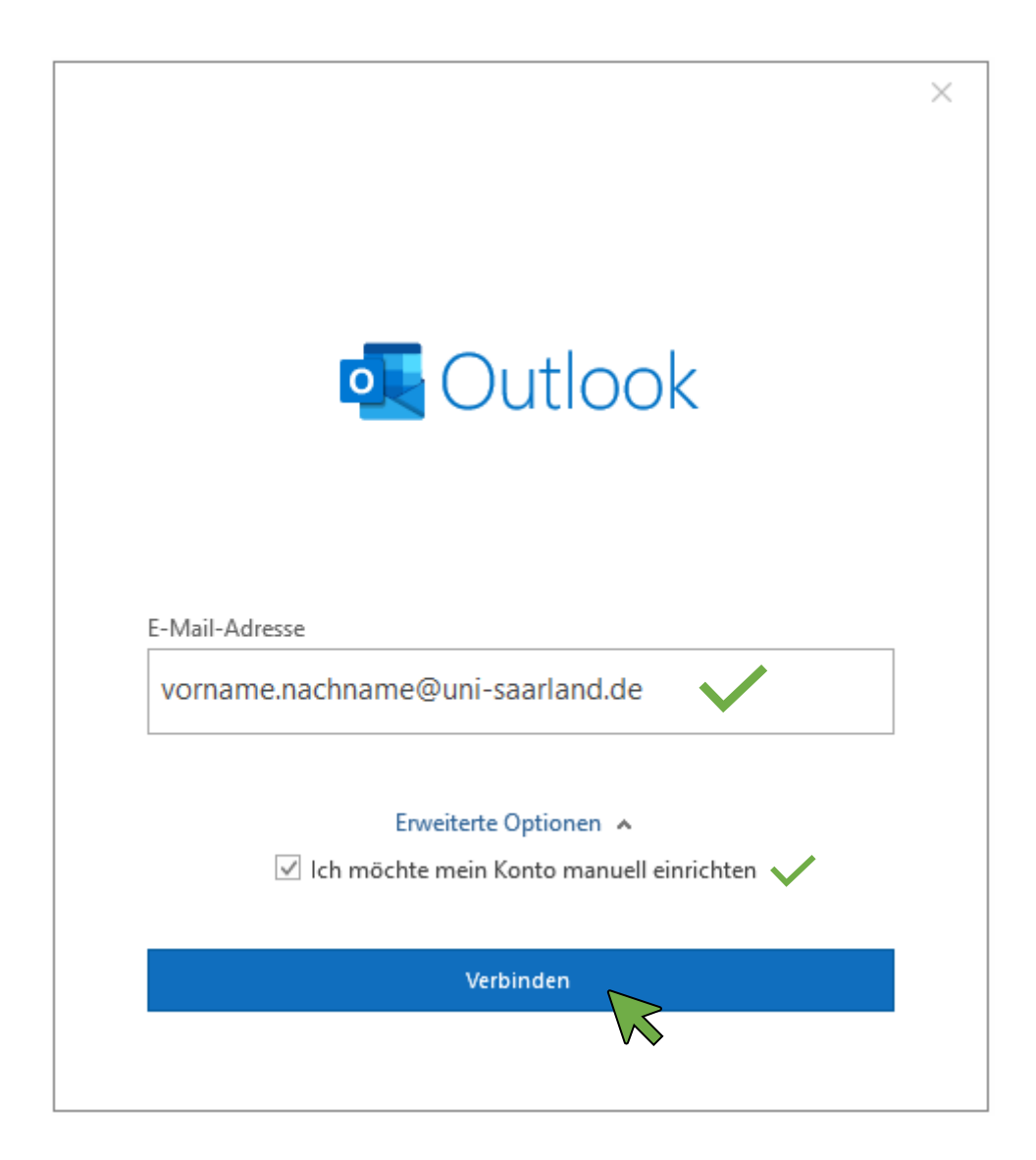

Klicken Sie auf "Verbinden".

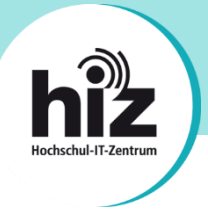

Nachdem Sie auf "Verbinden" geklickt haben, erscheint der Dialog "Erweitertes Setup":

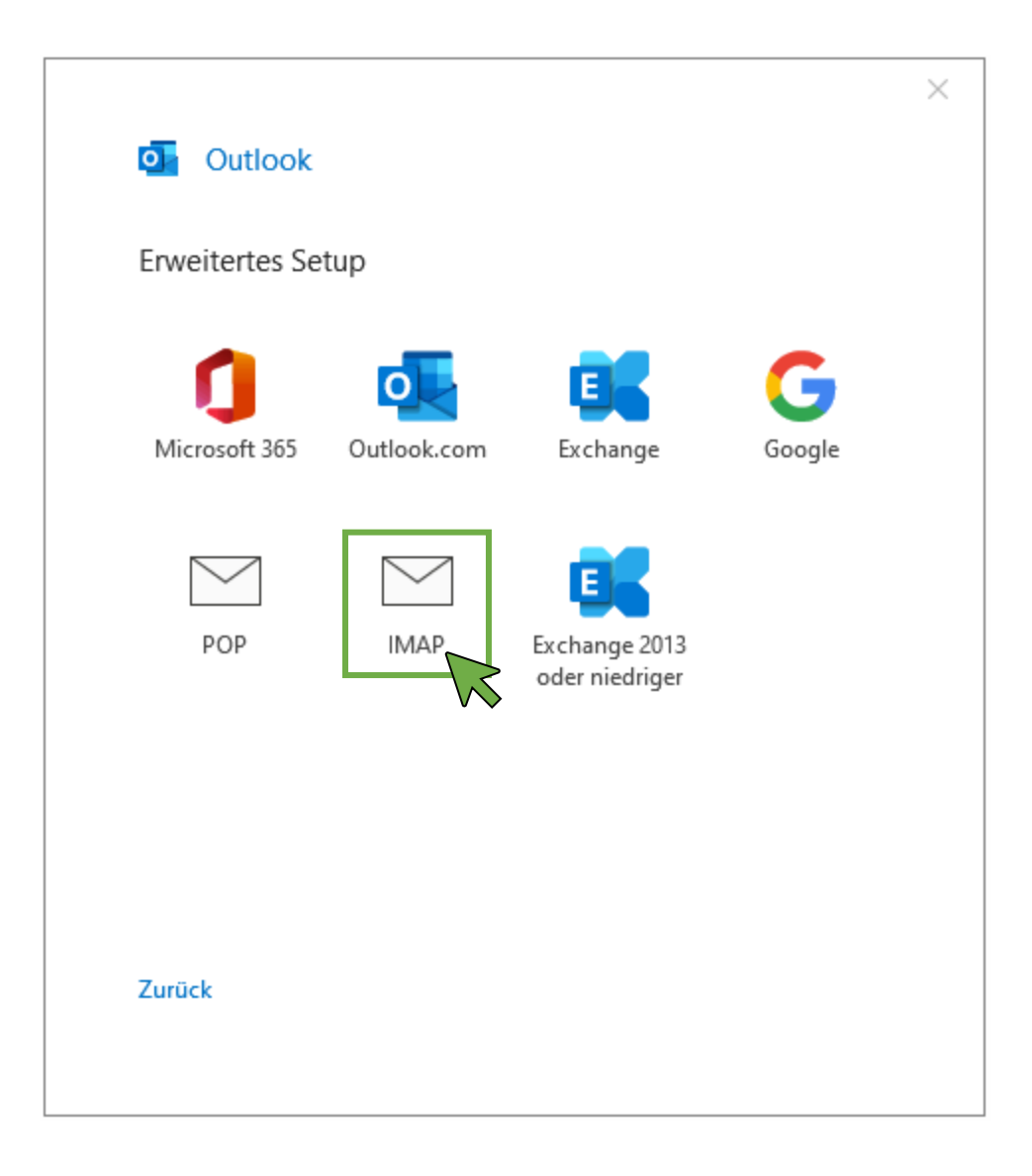

Klicken Sie auf "IMAP".

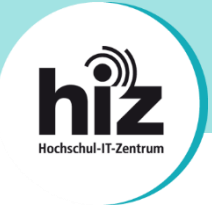

Nachdem Sie auf "IMAP" geklickt haben, erscheint der Dialog "IMAP-Kontoeinstellungen":

| IMAP-                   | Kontoeinstellun                                             | gen                        |                          |
|-------------------------|-------------------------------------------------------------|----------------------------|--------------------------|
| vornam                  | e.nachname@uni-sa                                           | aarland.de                 | (Nicht Sie?)             |
| Eingehe                 | ende E-Mail                                                 |                            |                          |
| Server                  | mail.hiz-saarland.d                                         | le                         | Port 993                 |
| Verschli                | üsselungsmethode                                            | SSL/TLS                    | ▼                        |
| Anm<br>(SPA             | neldung mithilfe der<br>.) erforderlich<br>.ende F-Mail     | gesicherten Ken            | nwortauthentifizierung   |
| Sonvor                  |                                                             | la.                        | Port 465                 |
| Verschli<br>Anm<br>(SPA | üsselungsmethode<br>neldung mithilfe der<br>.) erforderlich | SSL/TLS<br>gesicherten Ken | • nwortauthentifizierung |
| Zurück                  |                                                             |                            | Weiter                   |
|                         |                                                             |                            |                          |

Tragen Sie die Serverdaten wie im Screenshot zu sehen ein. Normalerweise können Sie die Serverdaten von Seite 3 dieser Anleitung verwenden. In Einzelfällen müssen andere Serverdaten eingegeben werden (s. Hinweise auf den Seiten 1 und 2 dieser Anleitung).

Klicken Sie danach auf "Weiter".

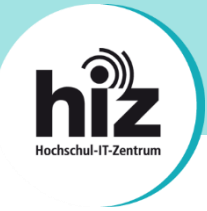

Nachdem Sie die richtigen Serverdaten eingetragen haben, müssen Sie Ihr Kennwort eingeben:

| IMAP-Kontoeinstellungen          |              |
|----------------------------------|--------------|
| vorname.nachname@uni-saarland.de | (Nicht Sie?) |
| Kennwort                         |              |
| ***                              | 0            |
|                                  |              |
|                                  |              |
|                                  |              |
|                                  |              |
|                                  |              |
|                                  |              |
|                                  |              |
|                                  |              |
|                                  |              |
|                                  |              |
|                                  |              |
|                                  |              |
|                                  |              |
|                                  |              |
| Zurück                           | Verbinden    |
|                                  |              |
|                                  |              |

Klicken Sie danach auf "Verbinden".

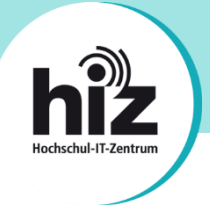

Sofern alle Daten korrekt eingetragen wurden, sehen Sie eine Bestätigungsmeldung:

| ο Οι                | utlook                                                                                                    |  |
|---------------------|----------------------------------------------------------------------------------------------------|--|
| Konto e             | erfolgreich hinzugefügt.                                                                                                    |  |
| $\geq$              | IMAP<br>vorname.nachname@uni-saarland.de                                                                                        |  |
|                     |                                                                                                    |  |
|                     |                                                                                                    |  |
|                     |                                                                                                    |  |
|                     |                                                                                                    |  |
| Weitere E           | -Mail-Adresse hinzurügen<br>ng@teams.uni-saarland.ge Weiter                                                                     |  |
| Weitere E<br>kennur | -Mail-Adresse hinzufügen<br>ng@teams.uni-saarland.de<br>Ewerterte Optioven ^                                                    |  |
| Weitere E<br>kennur | -Mail-Adresse hinzufügen<br>ng@teams.uni-saarland.de Weiter<br>Ewelterte Optionen ^<br>Ich möchte mein Konto manuell einrichten |  |
| Weitere E<br>kennur | -Mail-Adresse hinzufugen<br>ng@teams.uni-saarland.de<br>Ewerterte Optionen ▲<br>✓ Ich möchte mein Konto manuell einrichten      |  |
| Weitere E<br>kennur | E-Mail-Adresse hinzufügen<br>ng@teams.uni-saarland.de<br>Ewverterte Optioven<br>Ich möchte mein Konto manuell einrichten        |  |

Ignorieren Sie die Option "Weitere E-Mail-Adresse hinzufügen".

Entfernen Sie das Häkchen bei "Outlook Mobile auch auf meinem Telefon einrichten".

Klicken Sie auf "Vorgang abgeschlossen".

Ihr Outlook ist nun betriebsbereit.

Bei Problemen wenden Sie sich bitte an support@hiz-saarland.de